【1】メールを開き、リンク先をクリックします。

| 開催中のZoomミーティン<br>い GEFレイ×                     | ブに参加してくださ                     | ē   | ß     |  |
|-----------------------------------------------|-------------------------------|-----|-------|--|
| To 自分 ▼                                       | \$                            | *   | :     |  |
| Zoomミーティングに参加する<br>https://us04web.zoom.us/j/ | one al la completta de la com |     |       |  |
| ミーティングID:<br>パスワード:<br>接続する                   | 際に、ご入力いただく                    | パスワ | 7 — ├ |  |

【2)初回】初回、Zoomインストール用の実行形式ファイルの ダウンロード同意画面となります → 同意して進めます。 ※P8の【初回①をご確認ください】

## Zoomミーティング参加の流れ

#### 【2)Zoomダウンロード済】以下の画面が表示され、クリックすると接続します。

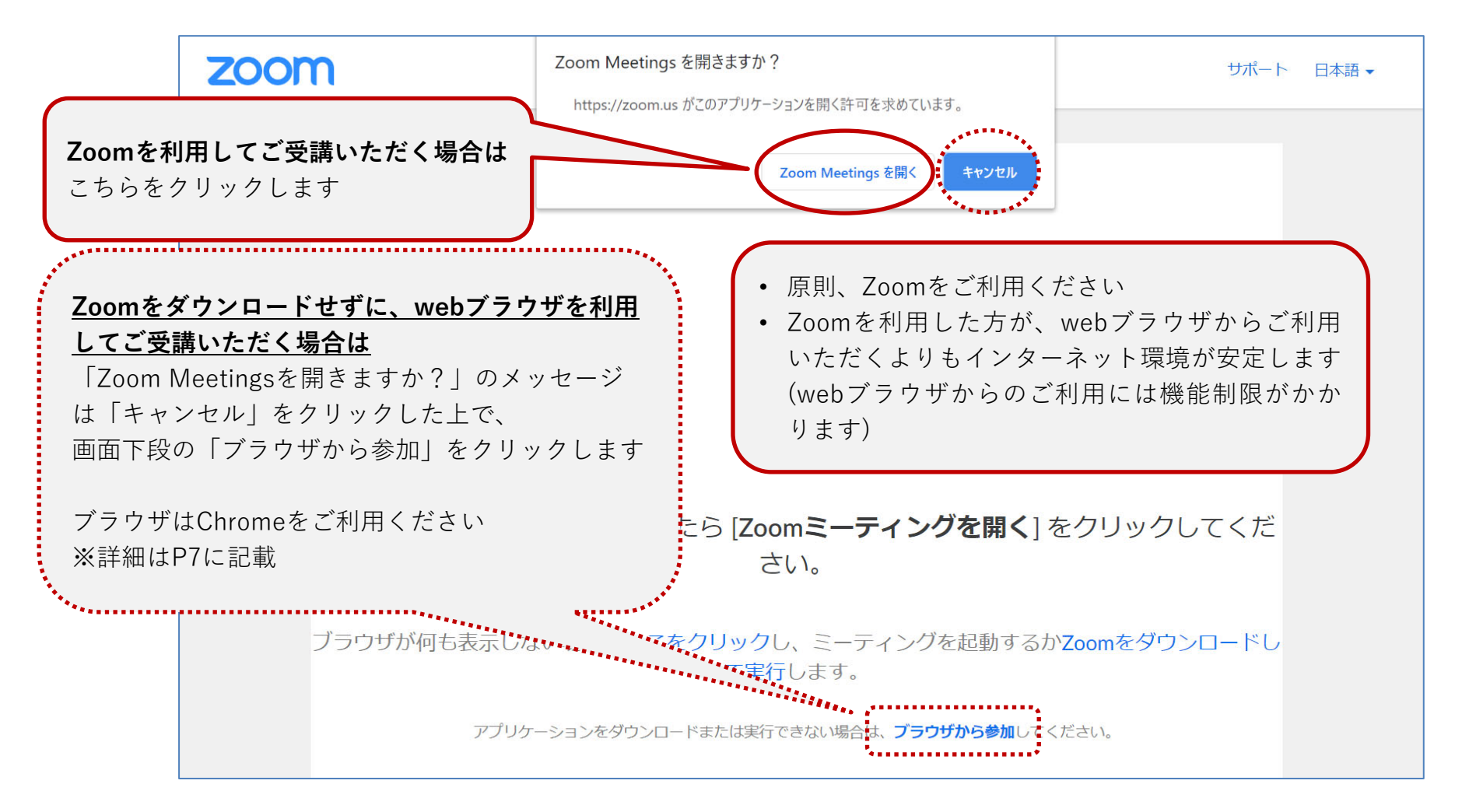

5.0.4 (2020年5月24日バージョン)

# P2で「キャンセル」をクリックしても「ブラウザから参加」が表示されない場合は、次ページ以降P4~6の流れに沿って進めてください。

「ブラウザから参加」からブラウザを開けた方は、P7よりご確認ください。

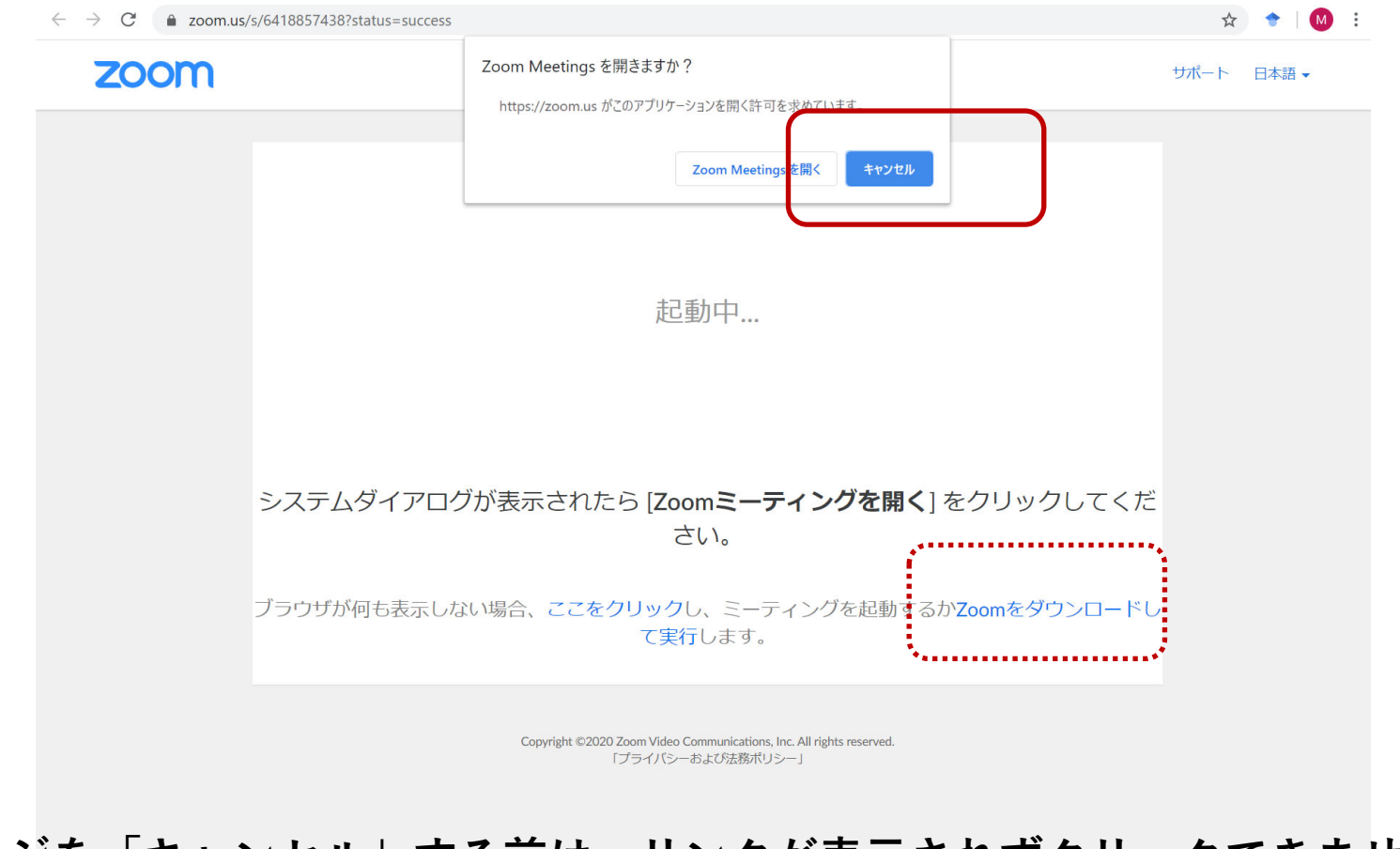

メッセージを「キャンセル」する前は、リンクが表示されずクリックできません。

サポート 日本語 ▼

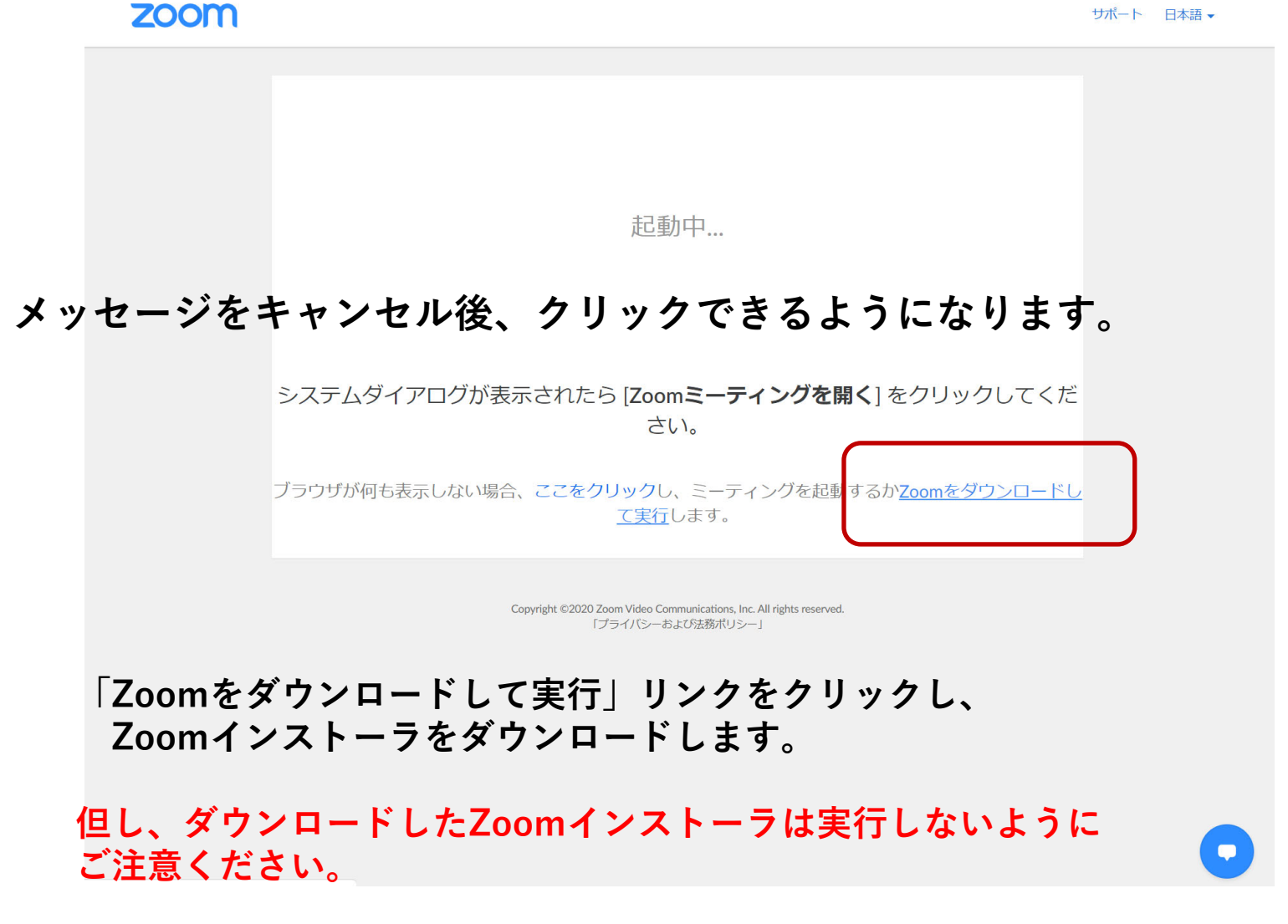

#### Zoomインストーラをダウンロードすると、画面下に「ブラウザから参加」が 表示されます。

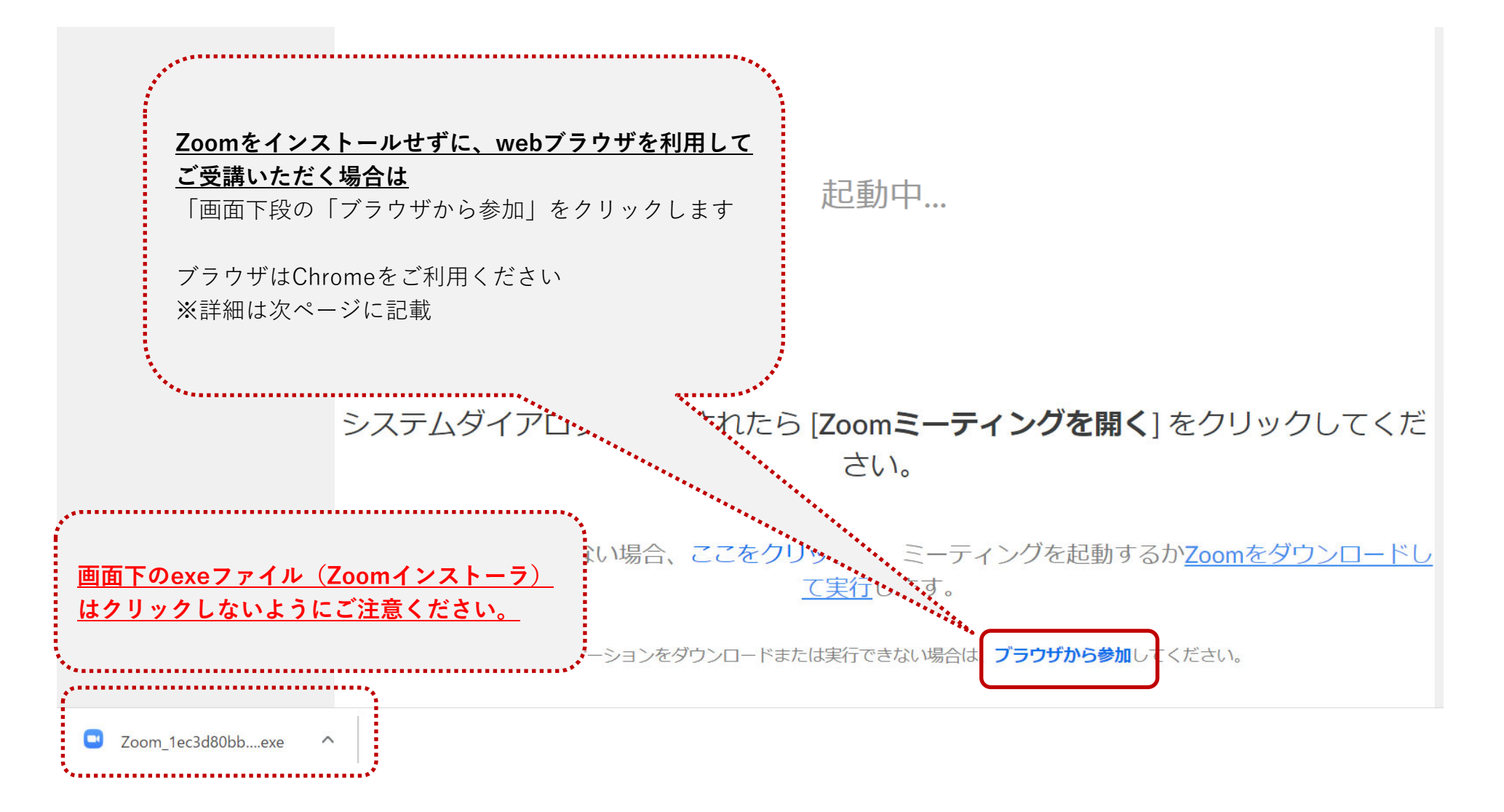

## webブラウザを利用してご受講いただく場合の注意点

- ・webブラウザを利用される場合は、Chromeをご利用ください
- ・オンライン講座では講師との画面共有、オーディオを使用した双方向のコミュニケーションを行います
- ・他のブラウザを利用することで「画面が見れない」「音声が聞こえない」などの制限を受けないよう お願いいたします
- ・各ブラウザの機能は以下の通りです

|                  | Chrome       | Firefox      | Safari       | Edge                  | Internet Explorer |
|------------------|--------------|--------------|--------------|-----------------------|-------------------|
| 動画を共有            | ~            | $\checkmark$ | $\checkmark$ | $\checkmark$          |                   |
| 画面を共有            | $\checkmark$ | $\checkmark$ |              | <ul><li>✓ ※</li></ul> |                   |
| コンピュータオーディオに参加する | $\checkmark$ | **           | **           | **                    |                   |
| 電話でオーディオに参加      | $\checkmark$ | ~            | $\checkmark$ | $\checkmark$          | $\checkmark$      |
| ミーティングホストコントロール  | $\checkmark$ | $\checkmark$ | $\checkmark$ | $\checkmark$          | $\checkmark$      |
| 共有ビデオを見る         | $\checkmark$ | $\checkmark$ | $\checkmark$ | $\checkmark$          |                   |
| 共有画面を見る          | $\checkmark$ | $\checkmark$ | $\checkmark$ | $\checkmark$          | $\checkmark$      |
| リモートコントロールを要求する  | $\checkmark$ | $\checkmark$ | $\checkmark$ | $\checkmark$          | $\checkmark$      |
| ミーティング中チャット      | $\checkmark$ | $\checkmark$ | $\checkmark$ | $\checkmark$          | $\checkmark$      |
| 字幕表示/非表示         | $\checkmark$ | $\checkmark$ | $\checkmark$ | $\checkmark$          | $\checkmark$      |
| ウェビナーQ&A         | $\checkmark$ | $\checkmark$ | $\checkmark$ | $\checkmark$          | $\checkmark$      |
| 共同ホスト            | $\checkmark$ | $\checkmark$ | $\checkmark$ | $\checkmark$          | $\checkmark$      |
| ブレイクアウトルーム       | ~            | ~            | $\checkmark$ | $\checkmark$          | $\checkmark$      |
| 画面共有の同時表示と共有     | ~            | ~            | $\checkmark$ | ~                     | $\checkmark$      |

\*MicrosoftEdgeでの画面共有にはWindows 10 ProまたはEnterpriseが必要です。 Windows 10 Homeではサポートされていません。 Windows 10 Homeを実行していて、画面を共有する必要がある場合は、ChromeまたはFirefoxを使用することをお勧めします。

\*\* Firefox、Safari、およびEdgeでコンピューターオーディオに参加できるのは、Webセミナーの参加者のみです。 Linuxを使用している場合、会議の参加者、ウェビナーのホストおよびパネリストはFirefoxのコンピューターオーディオに参加することもできます。

## Zoomミーティング参加の流れ

#### 【初回①】Zoomアプリのダウンロードが始まります。

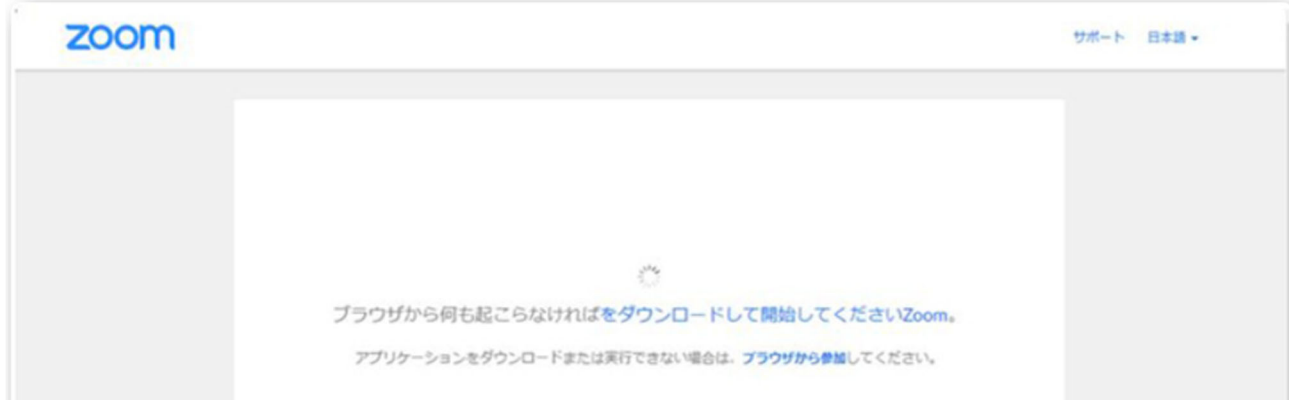

#### 【初回②】ダウンロードが完了するとオレンジの表示が出ますのでクリックします。

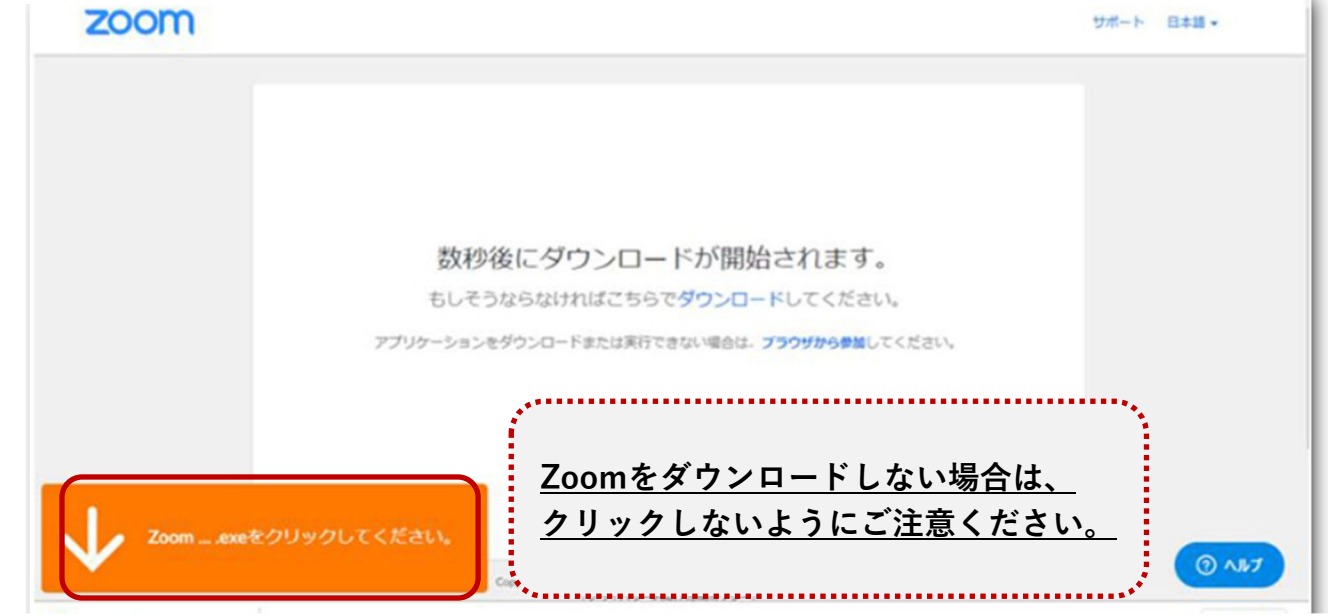

### Zoomミーティング参加の流れ

#### 【初回③】インストールが始まりますので、しばらく待ちます。 完了すると、ミーティングに接続されます。

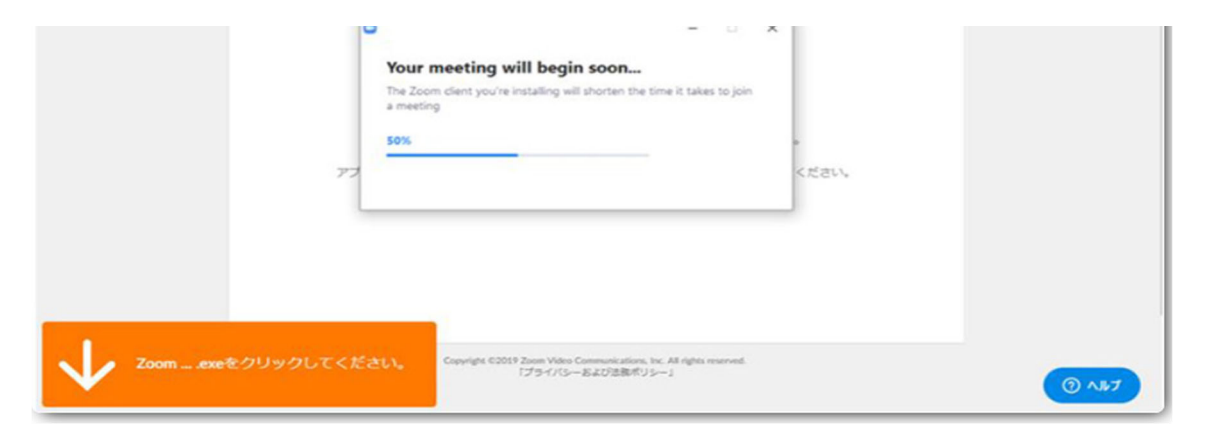

#### 【初回④】メールに記載のミーティングパスワードを入力し、 【ミーティングに参加】をクリックします。

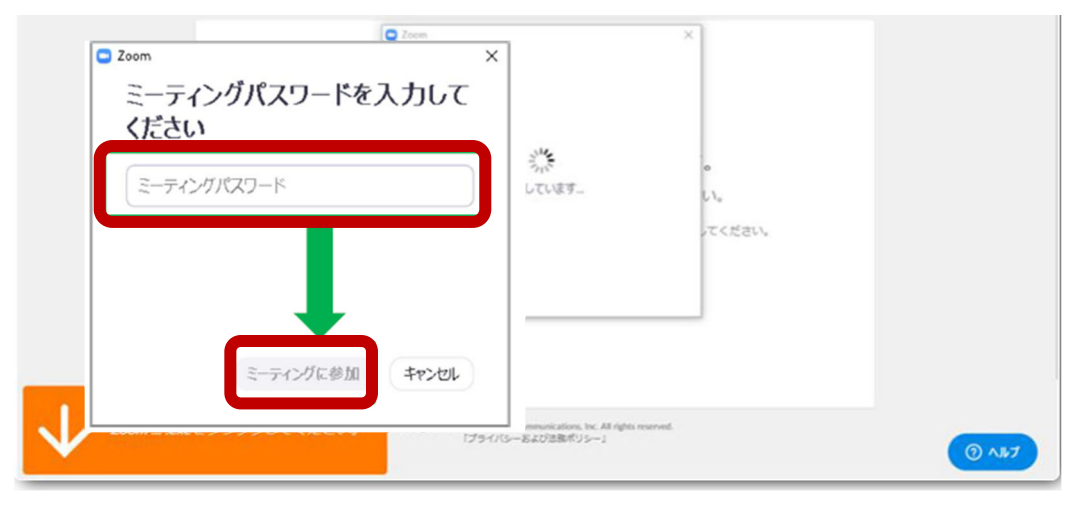

## Zoomミーティング参加の流れ ※ 講座参加の前に必ず実施してください

【初回⑤】初めてZoomを使用するときは『音声のやり取りをコンピューターの音声機器を 使って行うかどうか』を聞いてきます。

「コンピューターでオーディオに参加」をクリックします。

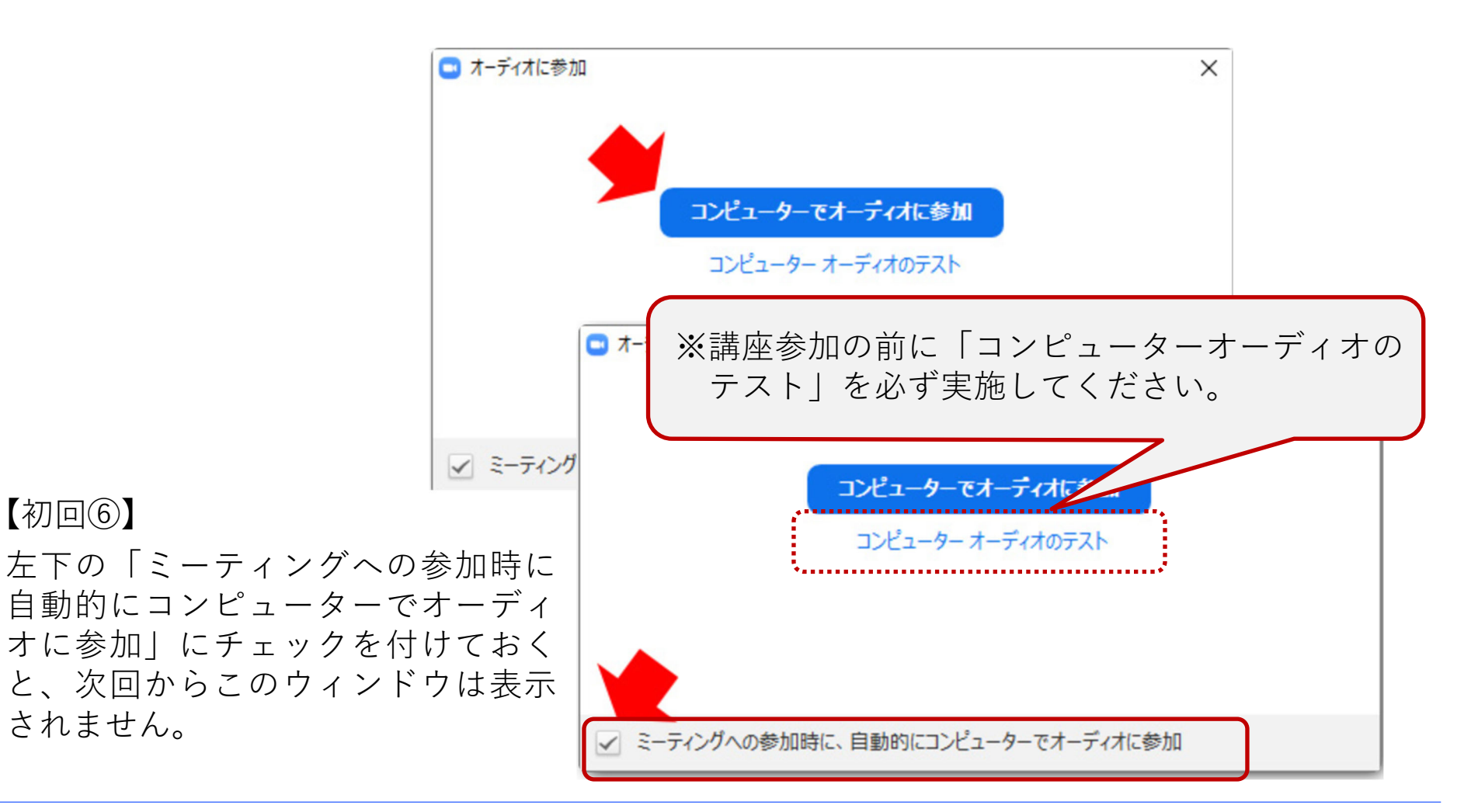

Zoomミーティング参加の流れ

【初回⑦】接続完了

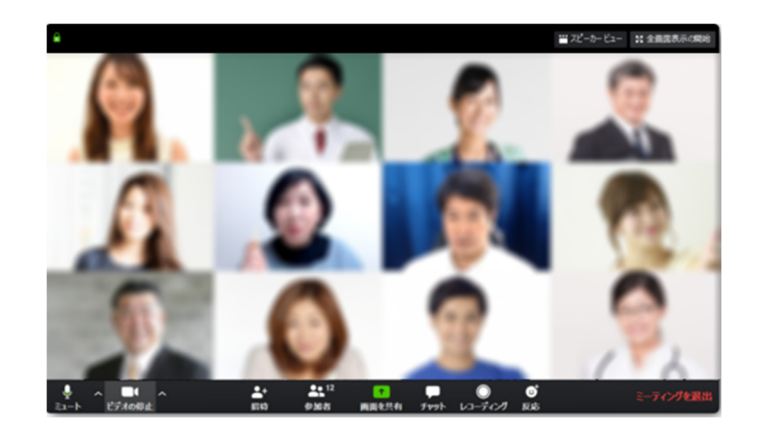

【初回⑧】ご自身のマイクをミュート(マイクOFF)にしておくことができます。

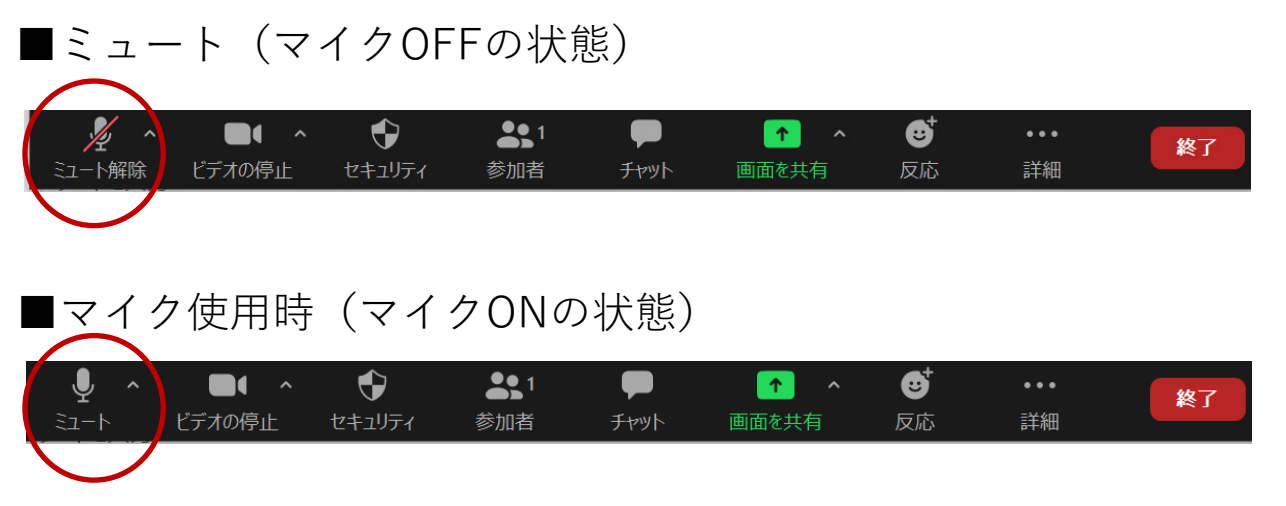

※講座参加の前に <u>http://zoom.us/test</u>より、Zoomへの接続テストを必ず実施ください。
※ご不明点がございましたら、下記ヘルプセンターFAQをご参照ください。
Zoomヘルプセンター <u>https://support.zoom.us/hc/ja</u>

## 【ご参考】Zoomのアップデートについて

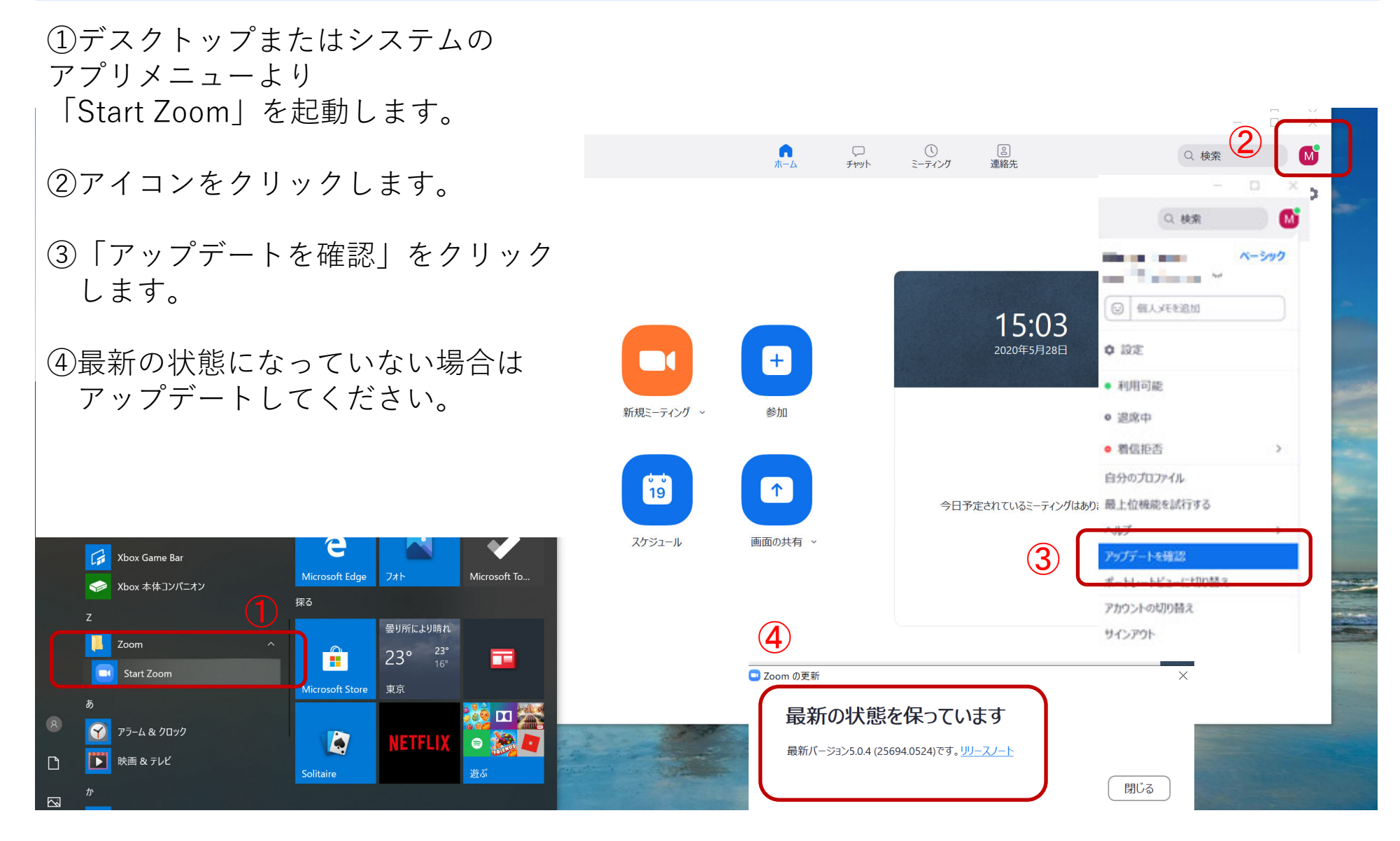

以上